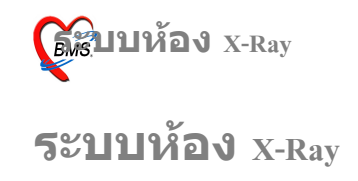

Menu ห้อง x-Ray ให้เข้าไปที่ <u>ระบบงานอื่นๆ >รายงานผล x-Ray</u>

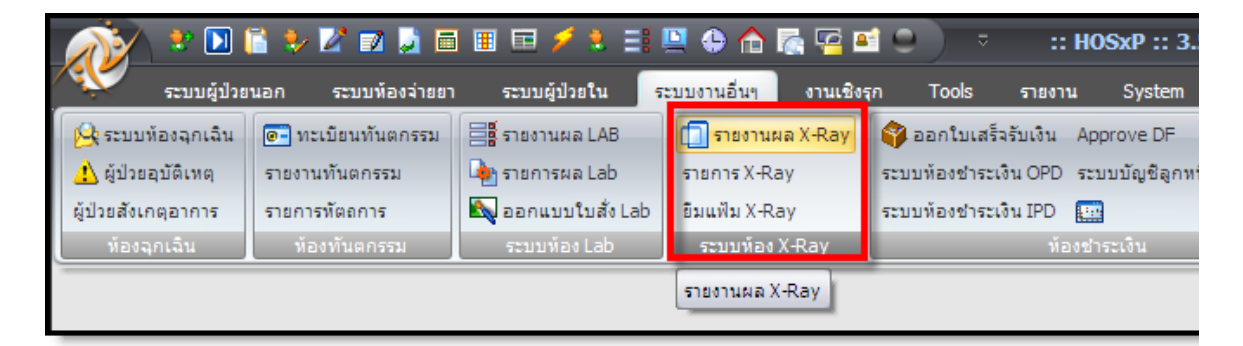

#### หน้าจอแสดง Menu รายงานผล X-Ray

| N                    | 🐮 🚺 🖀 😓 📝 (               | D 🛃 🖬 🛛     | II 🖬 🗲 🗄 🔛 🔛                                          | o 🏠 I    |                 | • XR          | ay Report - :: | H05xP :: 5.0.45-com | munity-nt Database hos @ 127.0.0 | .1 [3.51.11.19] | - = ×   |
|----------------------|---------------------------|-------------|-------------------------------------------------------|----------|-----------------|---------------|----------------|---------------------|----------------------------------|-----------------|---------|
| de                   | ຈະນານຜູ້ປ່ວຍແລກ ຈະນ       | มพ้องจ่ายขา | ຈະບັນຜູ້ປ່ວຍໃນ ຈະບັນ                                  | อานอื่นๆ | งานเชิงรุก Tool | ร จายงาน 5    | System         |                     |                                  |                 | 🐨 – 👁 🗙 |
| ลงรายง               | านผล X-Ray <mark>1</mark> | OPD -       | แผนก                                                  |          | 2               | -             |                | _                   |                                  |                 |         |
| เลือกวัน             | 7/1/2552                  | • - 7/1     | /2552 • 23                                            | mio: All | 4 •             | 🗋 ลงรายงานผล  | พ้นพา XN       | สัง OPD [F5]        |                                  |                 |         |
| ตั้นทา 1<br>ตั้นทา 2 | HN N                      | 5<br>6      | แสดงรายการรัยในยันและเล้ว<br>แสดงรายการจึงถิ่หมด<br>8 |          |                 | XN ลิตไป 5106 | 43             | สั่ง IPD [F6]       |                                  |                 |         |
| ผู้ป่วย รอ X-        | Ray รายการอ่าน Film       |             |                                                       |          |                 |               |                |                     |                                  |                 |         |
| Drag a c             |                           | to group by | that column                                           |          |                 |               |                |                     |                                  |                 |         |
| ล่ำคับ               | Receive Nr P              | XN          | วันที่                                                | แสนก     | ชื่อแผนก        | ความเร่งด่วน  | HN             | สูงผู้ป่วย          | รายการที่สั่ง                    | ผู้รายงาน       |         |
| >1                   | -                         |             | 7/1/2552 9:14:05                                      | OPD      | อายุรกรรม       | ปกคี          | 450014663      | นายสมชาย กล้างถือน  | 3-D Ultrasound ABDOMEN           |                 |         |

ส่วนที่ 1 ใช้เลือกแสดงรายชื่อผู้ป่วยที่ถูกสั่ง x-Ray ระหว่างแผนก OPD และ IPD

ส่วนที่ 2 ใช้เลือกแสดงรายชื่อผู้ป่วยที่ถูกสั่ง x-Ray ในแต่ละแผนก

ส่วนที่ 3 ใช้เลือกแสดงรายชื่อผู้ป่วยที่ถูกสั่ง x-Ray ตามช่วงวันที่

ส่วนที่ 4 ใช้เลือกแสดงรายชื่อผู้ป่วยที่ถูกสั่ง x-Ray ตามห้อง

ส่วนที่ 5 ใช้ค้นหาคนไข้ โดยใช้หมายเลข <sub>HN</sub> โดยระบุหมายเลข <sub>HN</sub> คนไข้แล้วกด ปุ่ม <sub>Enter</sub>

**ส่วนที่** <sub>6</sub> ใช้ค้นหาคนไข้ โดยใช้หมายเลข <sub>XN</sub> โดยระบุหมายเลข <sub>XN</sub> คนไข้แล้วกด ปุ่ม <sub>Enter</sub>

**ส่วนที่** <sub>7</sub> เป็นส่วนที่แสดงรายชื่อผู้ป่วยที่ถูกสั่ง <sub>X-Ray</sub> โดยมีรายละเอียดต่างๆของการ สั่ง เช่น ชื่อผู้ป่วย รายการที่สั่ง วันที่สั่ง และ ชื่อแผนกที่สั่ง

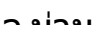

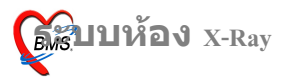

### **ส่วนที่** <sub>8</sub> ใช้ในการแสดงรายการ <sub>X-Ray</sub> ที่ยืนยันผลแล้วหรือต้องการแสดงรายการ ทั้งหมด

#### การใช้งาน Menu รายงานผล x-Ray

### ให้ทำการออกเลขรับ โดยกดปุ่มออกเลขรับ ระบบจะทำการ Generate เลขรับโดย อัตโนมัติ

| ауэтвулина X-Ray ОРД 🔄 инил 🔹                                                                                                    |                              |                   |                               |             |         |              |    |             |               |           |  |
|----------------------------------------------------------------------------------------------------|------------------------------|-------------------|-------------------------------|-------------|---------|--------------|----|-------------|---------------|-----------|--|
| <b>เลือกวันที่</b> 7/1/2552 • - 7/1/2552 • ระบุพัฒ All • <b>โลราชอานสล</b> ์ ด้างกาXN สิ่ง OPD [F5]<br>ดับกา HN □ แสดงราชการที่ยืนชมสมมัว XN อักไป 510643 สิ่ง IPD [F6]<br>ดับกาXN |                              |                   |                               |             |         |              |    |             |               |           |  |
| ผู้ป่วย หอ X-                                                                                                    | រុំវាមទេ X-Rey ទះពាល់មា Film |                   |                               |             |         |              |    |             |               |           |  |
| Drag a c                                                                                                    |                              | group by that col |                               |             |         |              |    |             |               |           |  |
| ล่าคับ                                                                                                    | Receive No.                  | P XN              | วันที่                        | แสนก        | ร้อนสนก | ความเร่งค่วน | HN | ชื่อผู้ป่วย | รายการที่สั่ง | ตู้รายงาน |  |
| 9646 4 b bb                                                                                                    | กดมุ่ม เ                     | เลขรับ            | ເຈະດູດ Generat<br>ດມອັດໂນນິຕີ | æ           |         |              |    |             |               |           |  |
| 244 44 4 5 56                                                                                                    | mt-rvx7 rv                   | KI                |                               |             |         |              |    |             |               | •         |  |
| 000470                                                                                                    | รับ [F1]<br>เช่              | MR [F2]           | X-Ray [F3]                    | ลการอ่านฟิล | ₩ [F4]  |              |    |             | în            |           |  |

2. Double Click รายการ x-Ray แล้ว Click เลือกชื่อรายการที่ต้องการายงานผล จากนั้น กด ปุ่มรายงานผล

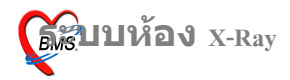

#### รพ.ค่ายสุริยพงษ์

- ....

| ลงรายงานผล X-Ray OPD 🗧 แผนก                                                                      | · · · ·                                                                                                    |                     |
|--------------------------------------------------------------------------------------------------|----------------------------------------------------------------------------------------------------|---------------------|
| <b>เลือกวันที่</b> 7/1/2552 - 7/1/2552<br>ดังหา HN และราย<br>ดังหา XN                            | <ul> <li>ระบุท้อง All</li> <li>         ■ องราชงานผล ศัมหา XN สิ่ง OPD (F5)     </li> <li>         สารร์ชีออัมแลนโว         XN อิตไป 510643         สิ่ง IPD (F6)     </li> </ul>                                                                                                    |                     |
| ตู้ป่วยรอ X-Roy รายการอ่าน Film                                                                  |                                                                                                    |                     |
| Drag a column header here to group by that co                                                    | Slumn                                                                                                    |                     |
| มีพื้ม Receive No. P<br>>1 44 –<br>1.Double Click ที่<br>รายการสั่ง X-ray ที่<br>ต้องการรายงานผล | ได้เการายการ         เมาะเก สิงเหลา         สระบริสาร เป็น         เมาะก สิงเหลา           7/1/2552 914:05 OPD องู่อารรม         มกลี 450014663         รษณรษณกล้อย         3-D Ultrasound.ABDOMEN           ระการกรรม         มกลี 450014663         รษณรษณกล้อง         3-D Ultrasound.ABDOMEN           ระการกรรม         ระการกรรม         มกลี 450014663         รษณรษณกล้อง           ระการกรรม         ระการกรรม         ระการกรรม         ระการกรรม           ระการกรรม         ระการกรรม         ระการกรม         ระการกรม           ระการกรรม         ระการกรม         ระการกรม         ระการกรม           ระการกรรม         ระการกรม         ระการกรม         ระการกรม           ระการกรรม         ระการกรม         ระการกรม         ระการกรม           ระการกรม         ระการกรม         ระการกรม         ระการกรม           ระการกรม         ระการกรม         ระการกรม         ระการกรม           ระการกรม         ระการกรม         ระการกรม         ระการกรม           ระการกรม         ระการกรม         ระการกรม         ระการกรม           ระการกรม         ระการกรม         ระการกรม         ระการกรม           ระการกรม         ระการกรม         ระการกรม         ระการกรม           ระการกรม         ระการกรม         ระการกรม | (1979-1714)<br>1445 |
| ออกและชับ [F1] มีและอประวัติ EMR [F2] ประวั                                                      | Mix-Ray [F3] ระธานเลการ่างมีณ์ [F4]                                                                                                    | •                   |

3.ใส่รายละเอียดการทำ x-<sub>Ray</sub> เช่น <sub>Film</sub> ที่ใช้ จำนวน ห้องที่ตรวจ สภาพผู้ป่วย จาก นั้นให้กดปุ่ม เพิ่ม

-กรณีที่ Film X-Ray มีหลายใบก็ให้ลงรายละเอียดเหมือนเดิมแล้วกดปุ่มเพิ่ม

-กรณีที่มี Note สามารถกรอกรายละเอียดได้ในช่อง X-Ray Note

4. ระบุผลการอ่าน Film ว่า ปกติหรือผิดปกติ

5. ถ้าต้องการเดือนแพทย์ผู้สั่ง (รายงานผล) ให้ทำเครื่องหมายถูกที่ช่อง ส่งข้อความ เดือนแพทย์ผู้สั่ง

6. กดปุ่มบันทึกผล

### รพ.ค่ายสุริยพงษ์

- ....

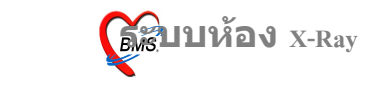

| 🌋 ลงบันทึกรายงานผล X-Ray                                   | x                                                                |
|------------------------------------------------------------|------------------------------------------------------------------|
| HN 450014663 นาย สมชาย กล้าเลื่อน                          | VN 520107090044 80 OPD                                           |
| อายุ 38 ปี 2 เดือน 2 วัน สิทธิ                             | ทำสเงิน Reset                                                    |
| รายละเอียดการทำX-Ray Dicom Report ผู้ป่วย Contral mec      | dia                                                              |
| วันที่ทรวจ 7/1/2552 🔹 เวลา 10:09:00 🗘                      | 3-D Ultrasound XN                                                |
| ห้องที่ตรวจ Ultrasound 💌 สภาพผู้ป่วย <mark>นอนเปล 💌</mark> | ท่า AP, LATERAL 💌 ด้าน Left 💌                                    |
| ระบุ Film ที่ใช้ 57 x 76 💌 จำนวน 2 🛫                       | Clinical Information                                             |
| ราคาท่อหน่วย 170.00 บาท 🔗 เพิ่ม                            |                                                                  |
| No Film ลำนวน ราคา 🔺                                       | Request Note                                                     |
| 1 57×76 2 170                                              |                                                                  |
| 2 12×15 1 170                                              | X-Ray Note                                                       |
|                                                            | ผลการอ่าน                                                        |
| ห้องเก็บ รวม 510.00 บาท                                    | 🕫 ปกติ 🖸 ผิดปกติ ผู้ทำ                                           |
| 🕞 ลงค่าใช้จ่าย รวมค่าใช้จ่าย 390.00 บาท                    | 🗖 ส่งท่อแผนกอื่น 🔲 ส่งข้อความเดือนแพทย์ผู้สั่ง 🗹 ยืนยันล้างฟิลม์ |
| 🗌 พิมพ์หลังจากบันทึกผล เครื่องพิมพ์                        | ส่งข้อมูลไป RIS                                                  |

# 7. จากนั้นให้ Click ที่ปุ่มส่งรออ่านฟิล์ม

#### รพ.ค่ายสุริยพงษ์

- -----

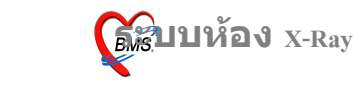

| <i>ัญ</i> เลือกร | รายการ     |                |                                      |            |             |                  |                  |                         | - = x             |
|------------------|------------|----------------|--------------------------------------|------------|-------------|------------------|------------------|-------------------------|-------------------|
| เลือกรา          | ายการ      |                |                                      |            |             |                  |                  |                         |                   |
| St               |            | confir         | Request                              | วันที่สิ่ง | เวลาที่สิ่ง | แพทย์ผู้สั่ง     | ชื่อรายการ       | ท่า                     | วันที่ทำ เวลาท์ 📥 |
|                  | 1          | ~              | 80                                   | 07/01/2552 | 09:08       | ไม่ระบุชื่อแพทย์ | 3-D Ultrasound   | AP, TRANCAR             |                   |
|                  | 1          | ~              | 81                                   | 07/01/2552 | 09:14       | ไม่ระบุชื่อแพทย์ | ABDOMEN          | AP, LATERAL             |                   |
|                  | 1          | ~              | 82                                   | 07/01/2552 | 10:33       | ไม่ระบุชื่อแพทย์ | ARM              | AP, OBLIQUE             |                   |
|                  | 1          | ~              | 83                                   | 07/01/2552 | 10:35       | ไม่ระบุชื่อแพทย์ | ANKEL            | AP, TRANCAR             |                   |
|                  |            | ×              | 84                                   | 07/01/2552 | 10:38       | ไม่ระบุชื่อแพทย์ | CT Temporal bone | AP, OBLIQUE             |                   |
| <u> </u>         |            |                |                                      |            |             |                  |                  |                         | •                 |
| XN               | ] กำหนด XN | ลงา<br>เอง พิม | ทะเบียนและพิมพ์<br>มพ์รายการที่เลือก | พิมพ์ทุกร  | ายการ       |                  | นก้ไข<br>ส่ง:    | รายงานผล<br>รออ่านฟิลม์ | ปิด<br>New Form   |

### การใช้งาน Menu รายการอ่าน Film

1. **เลือก** Tab **รายการอ่าน** Film

-เราสามารถเลือกแสดงรายการตามชนิดรายการได้ 2 แบบคือ รออ่านฟิล์ม หรือ อ่านฟิล์มแล้ว

### 2. Double Click ที่รายการ

| ลงรายงานผล X-Ray                                      | • แผนก                                                                 |                                        | *                 |                                                            |                     |         |             |  |  |  |
|-------------------------------------------------------|------------------------------------------------------------------------|----------------------------------------|-------------------|------------------------------------------------------------|---------------------|---------|-------------|--|--|--|
| <b>เลือกวันที่</b> 7/1/2552<br>ด้ามหา HN<br>ด้ามหา XN | <ul> <li>7/1/2552</li> <li>แล้คงรายการ</li> <li>แล้คงรายการ</li> </ul> | ระบุท้อง<br>ที่ยืนยันเสลล้ว<br>ทั้งหลด | • Da              | งระขงานผล ศันทา XN สิ่ง OPD<br>ไป <b>510643</b> สิ่ง IPD ( | (F6)<br>[F6]        |         |             |  |  |  |
| ผู้ป่วยรอ X-Ray รายการอ่าน 🖓                          | im <b>1.</b>                                                           |                                        |                   |                                                            |                     |         |             |  |  |  |
| Drag a column header he                               | ere to group by that colur                                             |                                        |                   |                                                            |                     |         |             |  |  |  |
| Request request da re                                 | equest_tim_HN                                                          | an                                     | ชื่อผู้บ้วย       | Śestents<br>CT Temperal hang                               | แพทย์ผู้สัง         | 910MAN0 | ผู้อ่านสล ( |  |  |  |
| 04 7/1/2552 11                                        | 0.30.37 450014063                                                      | ×                                      | NIDAND D INNON    | C1 Temporal bone                                           | <i>เมระบุชอมพาย</i> | Arridy  |             |  |  |  |
| 2.Double Click fi<br>sounos                           |                                                                        |                                        |                   |                                                            |                     |         |             |  |  |  |
| ชนิครายการ<br>€รออ่านฟิลม์ Co่าง                      | เฟิลม์แล้ว รายงานเ                                                     | แลการอ่านฟิลม์                         |                   |                                                            |                     |         |             |  |  |  |
| ออกเลขรับ (F1) แสดงป                                  | នះអំEMR[F2]                                                            | (-Ray [F3] (รายงานเล                   | การอ่านฟิลม์ (F4) |                                                            |                     | Ün      |             |  |  |  |

- •/-•·

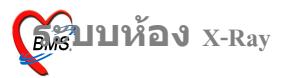

3.ระบุแพทย์ผู้รายงาน และรายละเอียดของผล x-Ray และผลการวินิจฉัย จากนั้นกด ปุ่ม บันทึก

| 👹 XrayFilmDoctorReportForm                                                                                       | _ = X                                                                       |
|----------------------------------------------------------------------------------------------------|-----------------------------------------------------------------------------|
| บันทึกผลการอ่านฟิลม์ X-Ray                                                                                       |                                                                             |
|                                                                                                    |                                                                             |
| HN 450014663 ชื่อ นายสมชาย กล้ำเถื่อน                                                                            | XN 84                                                                       |
| Request Name CT Temporal bone                                                                                    | n AP, OBLIQUE                                                               |
| แพทย์สัรายงาน                                                                                                    | เวลารายงาน 7/1/2552 - 10:55:51 ±                                            |
|                                                                                                    |                                                                             |
| and the second second second second second second second second second second second second second second second |                                                                             |
| รายงา                                                                                                    | ина х-кау                                                                   |
|                                                                                                    |                                                                             |
|                                                                                                    |                                                                             |
|                                                                                                    |                                                                             |
|                                                                                                    |                                                                             |
|                                                                                                    |                                                                             |
|                                                                                                    |                                                                             |
|                                                                                                    |                                                                             |
| การวินิจฉัย                                                                                                    | *                                                                           |
| ผลการวินิจฉัย C4102 Malignant neoplasm of bone and                                                               | and articular cartilage of other and unspecified sites - Bones of skull and |
| ิ⊽ยืนยันการอ่านผล DE 0.00                                                                                        | 4/201 01000000000                                                           |
| E ผลการอ่านปกติ                                                                                                  | D25PILRILI2M214                                                             |
|                                                                                                    |                                                                             |
| Full Editor Load Save as template P www                                                                          | บราชงาน                                                                     |
| Tur cutor coau pave as template                                                                                  | DAURI DAI                                                                   |
|                                                                                                    |                                                                             |

## การสั่ง x-Ray โดยตรงจากแผนกห้อง x-Ray

1.ให้คลิกที่ปุ่ม สั่ง OPD (กรณีผู้ป่วยนอก)

| ลงรายงานผล X-Ray                                    | 🔹 แผนก                                                                                |                                                             | •                                                               |                              |               |           |  |  |  |  |
|-----------------------------------------------------|---------------------------------------------------------------------------------------|-------------------------------------------------------------|-----------------------------------------------------------------|------------------------------|---------------|-----------|--|--|--|--|
| <b>เลือกวันที่</b> 7/1/2552<br>ศัมหา HN<br>ศัมหา XN | <ul> <li>– 7/1/2552</li> <li>– แสดงรายการที่ยืน</li> <li>– แสดงรายการทั้งห</li> </ul> | <ul> <li>ระบูท้อง</li> <li>บันสมเม้ว</li> <li>มท</li> </ul> | <ul> <li>องรายงานผล ค้นหา X</li> <li>XN อิตไป 510643</li> </ul> | N #3 OPD [F5]<br>#3 IPD [F6] |               |           |  |  |  |  |
| (ปีวธรอ X-Ray) ราธการอ่าน Filt                      | n                                                                                     |                                                             |                                                                 |                              |               |           |  |  |  |  |
| Drag a column header here to group by that column   |                                                                                       |                                                             |                                                                 |                              |               |           |  |  |  |  |
| Anku Receive Nr P                                   | XN วันที่                                                                             | แสนก ชื่อแสนก                                               | / ความเร่งค่วม HN                                               | ຊື່ອຫຼັ່ນໃຈສ                 | รายการที่สั่ง | ผู้รายงาน |  |  |  |  |

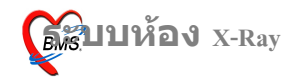

| N.       | แสดงทอยู  | Soundex search         |        | Loose   |   |
|----------|-----------|------------------------|--------|---------|---|
| NO.<br>1 | HN AFRARA | ชอ - หามสกุล           | บดา    | มารดา   | - |
|          | 450036480 | นาย สมขาย กรงพานข      | ลา     | เลก     | _ |
| 2        | 450038889 | นาย สมชาย กล่อมเกลี้ยง | เลื้อน | เอูลท   |   |
| 3        | 450014663 | นาย สมชาย กล่ำเถื่อน   |        |         |   |
| 4        | 450051782 | พระ สมข้าย             | อนันต์ | ปราณี   |   |
| 5        | 450034249 | นาย สมชาย กลิ่นอุดม    |        |         |   |
| 6        | 450028940 | นาย สมชาย กัลปาลี      |        |         |   |
| 7        | 450038252 | นาย สมชาย กาญจนดิษฐ    |        |         |   |
|          |           |                        |        |         | 1 |
| 0.0 0    |           | 05 11 2512 .           | 2 7503 | 00010 5 |   |

# 2. ระบุชื่อคนไข้ จากนั้นกดปุ่มตกลง

3. ส่วนที่ 1 ระบุข้อมูลต่างๆ ได้แก่รายการ ท่า, ด้าน, ความเร่งด่วน, ห้อง รวมทั้ง Comment จากั้นกดปุ่ม สั่ง

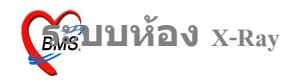

#### - ....

### ส่วนที่ 2 แสดงประวัติการทำ x-Ray ที่ผ่านมา

| X-Ray Order                                                                            |                                              |       |                                                                                                    |                         |                  |       |          |          | x        |  |  |
|----------------------------------------------------------------------------------------|----------------------------------------------|-------|----------------------------------------------------------------------------------------------------|-------------------------|------------------|-------|----------|----------|----------|--|--|
| X-Ray Request : OPD นายสมชาย กล้ำเถื่อน                                                |                                              |       |                                                                                                    |                         |                  |       |          |          |          |  |  |
| รายการ X-Ra                                                                            | ıy ที่สั่ง                                   |       |                                                                                                    |                         |                  |       |          |          | ۲        |  |  |
| <b>แพทย์ผู้สิ่ง</b>                                                                    | ไม่ระบุชื่อแพทย์                             |       | 🗿 तेंग 🍃 🛛 🛛                                                                                                    |                         | รายการที่สั่งไว้ |       |          |          |          |  |  |
| รายการ                                                                                 | Angiography, selective                       | ລຳຕັນ | แพทย์                                                                                                    | รายการ                  | ท่า              | ด้าน  | Clinical | วันที่   | ความเร่ง |  |  |
| ระบุท่า                                                                                | AP, OBLIQUE 🔻 ล้าน Right 🕶                   | 81    | ไม่ระบุชื่อแพทย์                                                                                                 | ABDOMEN                 | AP, LATE         | Both  |          | 07/01/52 | ปกติ     |  |  |
| วันที่                                                                                 | 7/1/2552                                     | 80    | ไม่ระบุชื่อแพทย์                                                                                                 | 3-D Ultrasoun           | AP, TRAI         | Left  |          | 07/01/52 | ปกติ     |  |  |
|                                                                                        |                                              | 82    | ไม่ระบุชื่อแพทย์                                                                                                 | ARM                     | AP, OBLI         | Right |          | 07/01/52 | ปกติ     |  |  |
| ความเรงควา                                                                             | ע טחא 💌                                      | 83    | ไม่ระบุชื่อแพทย์                                                                                                 | ANKEL                   | AP, TRAI         | Right |          | 07/01/52 | ปกติ     |  |  |
| ท้อง                                                                                   | X-RAY                                        | 84    | ไม่ระบุชื่อแพทย์                                                                                                 | CT Temporal             | AP, OBLI         | Left  |          | 07/01/52 | ปกติ     |  |  |
| Clinical I                                                                             | Information 1                                | 2     |                                                                                                    |                         |                  |       |          |          |          |  |  |
| Comme                                                                                  | nţ                                           |       | s<br>D                                                                                                    | รายการที่รายงา <b>น</b> | <b>ผลแล้</b> ว   |       |          |          |          |  |  |
| Clinical Diagnosis                                                                     |                                              |       | Image: Strabbox Strabox     81:ABDOMEN       80:3-D Ultrasound     82:ARM       83:ANKEL     84:CT Temporal bone |                         |                  |       |          |          |          |  |  |
| <ul> <li>ผู้ป่วยนี่</li> <li>ผู้ป่วยท้า</li> <li>ผู้ป่วยก้า</li> <li>มีภาวะ</li> </ul> | งรถเข็นมา<br>เด็งทั้งครรภ์<br>Hyperthyreosis | พิมพ์ | ทุกรายการ                                                                                                    | 🗌 พิมพ์รายการส          | ia               |       |          |          | •        |  |  |